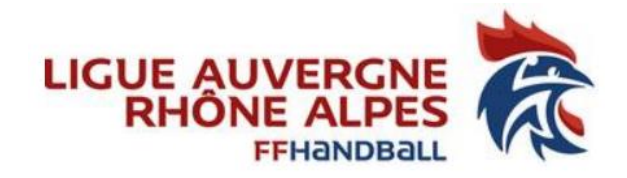

# Notice d'explication Juge Arbitre Jeune Club

A destination des:

Animateurs Ecoles Arbitrages, acteurs référents de l'arbitrage club,

toutes personnes du club qui gèrent des JAJ

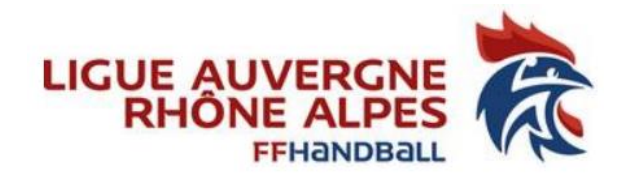

#### **Remarques:**

Avoir les codes d'accès du Gest-hand du club concerné, demander au dirigeant de sa propre structure.

Attention la création de la fiche Juge Arbitre Jeune concerne uniquement les JAJ Club

Demande d'activation JAJ T3/JAJ T2/JAJ T1 voir avec le pole JAJ de la CTA : Mail Président CTA : <u>5100000.cta@ffhandball.net</u> Mail Service Administratif CTA : <u>aura-cta-administratif@ffhandball.net</u>

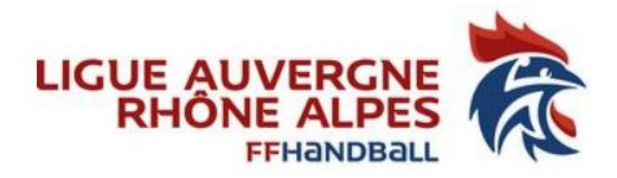

# Création fiche juge (étape 1/5)

## Recherchez le Jeune Licencié (obligatoirement <21 ans)

|           | 2023 - 2024 🗸       | Lice  | ences               |                          |              |                      |                         |                  |          |          |              |                  |
|-----------|---------------------|-------|---------------------|--------------------------|--------------|----------------------|-------------------------|------------------|----------|----------|--------------|------------------|
| •         | Accueil / Almanach  | Rec   | herche              |                          |              |                      |                         |                  |          |          |              |                  |
| ይ         | Individus           |       | Nom REY T           | AO                       |              | Structure            | LIGUE AUVERGNE-RH       | ✓ Type d         | e        |          | Nature de    |                  |
|           | Recherche individus |       | Lice                | nce cloturée             |              |                      | sous-structures incluse | es Alert         | e        | `        | licence      | Honorabilité seu |
| $\langle$ | Recherche licences  |       | Sexe                |                          | $\checkmark$ | Etat                 |                         | ✓ Type d         | e        | ×        | Etat         |                  |
|           | Recherche juges     |       | Qua seulem          | alification auton<br>ent | natique      |                      |                         | acmana           | -        |          | Honorabilite |                  |
|           | Réactiver les juges |       | Nom de<br>naissance | Nom<br>usuel             | Prénom       | Date de<br>naissance | Structure               | Type de licence  | Nature 🔶 | Etat 🔶   | Date         |                  |
|           |                     |       | REY                 |                          | TAO          | 27/04/2011           | HBC LA FILLIERE         | Joueur 12/16 ans | А        | QUALIFIE | 03/09/2023   | Ouvrir           |
|           |                     | Excel | PDF Show            | 50 🗸 entrie              | S            |                      |                         |                  |          |          |              |                  |

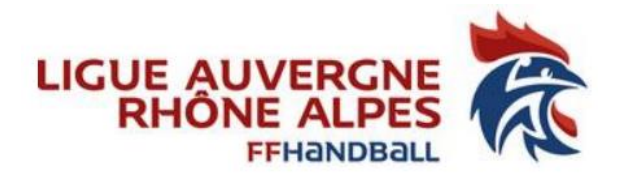

# Création fiche juge (étape 2/5)

### Aller sur l'onglet « Juge » et cliquer sur « Créer la fiche juge »

|   | 2023 - 2024 🗸       | TAO REY né le 27/04/2011 (H) |          |                     |      |                  |  |  |  |  |  |
|---|---------------------|------------------------------|----------|---------------------|------|------------------|--|--|--|--|--|
| • | Accueil / Almanach  | Individu                     | Identité |                     | Juge | Historique Match |  |  |  |  |  |
| ይ | Individus           |                              |          | Créer la fiche juge |      |                  |  |  |  |  |  |
|   | Recherche individus |                              | /        |                     |      |                  |  |  |  |  |  |

## Création fiche juge (étape 3/5)

#### Cliquer sur « Ouvrir arbitre pour la saison »

|   | 2023 - 2024 🗸       | TAO REY né le 27/04/2011 (H)                  |      |                  |  |  |  |  |  |  |  |
|---|---------------------|-----------------------------------------------|------|------------------|--|--|--|--|--|--|--|
| ۲ | Accueil / Almanach  | Individu                                      | Juge | Historique Match |  |  |  |  |  |  |  |
| ୟ | Individus           | Arbitre ou arbitre jeune                      |      |                  |  |  |  |  |  |  |  |
|   | Recherche individus | Pas de statut arbitre pour la saison.         |      |                  |  |  |  |  |  |  |  |
|   | Recherche licences  | Pas d'historique Juge arbitre.                |      |                  |  |  |  |  |  |  |  |
|   | Recherche juges     | Technicien de l'arbitrage                     |      |                  |  |  |  |  |  |  |  |
|   | Réactiver les juges | Pas de fonctionnalité arbitrage cette saison. |      |                  |  |  |  |  |  |  |  |

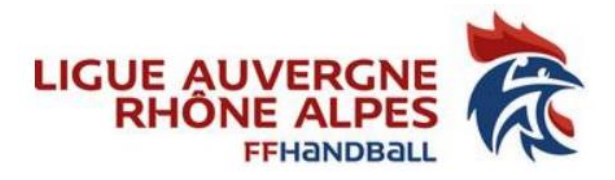

## Création fiche juge (étape 4/5)

# Sélectionner la Fonction « Juge Arbitre Jeune Club », le Groupe « JAJ Club », e le Statut « Actif ». Bien penser à cliquer sur « Valider ».

| 2023 - 2024 🗸        | TAO REY né le 27/04/2011 (H)                                         |                         |                                  |             |                         |  |  |  |  |
|----------------------|----------------------------------------------------------------------|-------------------------|----------------------------------|-------------|-------------------------|--|--|--|--|
| 🔞 Accueil / Almanach | Individu                                                             | ldentité                | Licence                          | Juge        | Historique Match        |  |  |  |  |
| & Individus          | Arbitre ou arbitre jeune                                             |                         |                                  |             | Ţ,                      |  |  |  |  |
| Recherche individus  | Fonction Juge Arbitre                                                | Jeune Club 🗸            | Groupe JAJ CLUB                  | ✓ Rang jet  | J V                     |  |  |  |  |
| Recherche licences   | Structure active 5174017 - H                                         | BC LA FILLIE 🗸 Struct   | ure CMCD 5174017 - HBC LA FILLIE | ✓ Statu     | t Actif V               |  |  |  |  |
| Recherche juges      | Saison Structure                                                     | Structure CMCD          | Fonction                         | Groupe Rang | g jeu Statut            |  |  |  |  |
| Réactiver les juges  | 2023 - 2024 5174017 - HBC LA F                                       | LLIERE 5174017 - HBC L/ | A FILLIERE Aucun                 | Aucun       | En attente d'activation |  |  |  |  |
|                      | Technicien de l'arbitrage<br>Pas de fonctionnalité arbitrage cette s | aison.                  |                                  |             | ⊘Anguler ✓ Valider      |  |  |  |  |

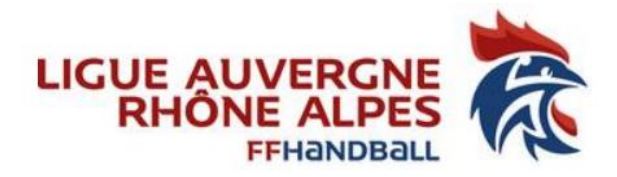

# Création fiche juge (étape 5/5)

#### Vérifiez les informations

|   | 2023 - 2024 🗸       | SUCCES !<br>Fiche juge enreg | istré                       |                                 |                     |                    |                   |          |                  |   |  |
|---|---------------------|------------------------------|-----------------------------|---------------------------------|---------------------|--------------------|-------------------|----------|------------------|---|--|
|   |                     | TAO REY né le 27/04/2011 (H) |                             |                                 |                     |                    |                   |          |                  |   |  |
| • | Accueil / Almanach  | Individu                     | ldentité                    | Lice                            | ence                | Juge               |                   |          | Historique Match |   |  |
| ക | Individus           | Arbitre ou arbit             | Arbitre ou arbitre jeune    |                                 |                     |                    |                   |          |                  |   |  |
|   | Recherche individus | Fonction                     | Juge Arbitre Jeune Club 🗸 🗸 | Grou                            | ipe JAJ CLUB        | ~                  |                   | Rang jeu |                  | ~ |  |
|   | Recherche licences  | Structure active             | 5174017 - HBC LA FILLIE 🗸   | Structure CM                    | CD 5174017 - HBC LA | FILLIE 🗸           |                   | Statut   | Actif            | ~ |  |
|   | Recherche juges     | Saison St                    | ructure                     | Structure CMCD                  | Fond                | tion               | Groupe            | Rang jeu | Statut           |   |  |
|   | Réactiver les juges | 2023 - 2024 51               | 74017 - HBC LA FILLIERE     | LIERE 5174017 - HBC LA FILLIERE |                     | Arbitre Jeune Club | une Club JAJ CLUB |          | Actif            | ^ |  |
|   |                     |                              |                             |                                 |                     |                    |                   |          |                  |   |  |

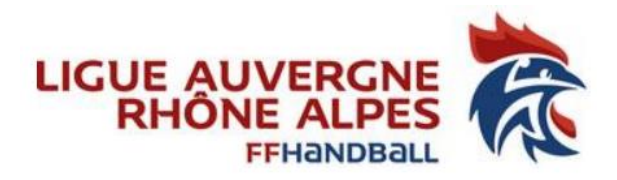

## Activation JAJ Club (1 seule étape)

A FAIRE à chaque début de saison

## Aller sur la fiche arbitre, et modifier le statut tout simplement.

Cliquer sur « Valider ».

|                      | TAO REY né le 27/04/2011 (H)          |                             |                           |                           |             |             |                |           |  |  |
|----------------------|---------------------------------------|-----------------------------|---------------------------|---------------------------|-------------|-------------|----------------|-----------|--|--|
| 🔞 Accueil / Almanach | Individu                              | ldentité                    | Licence                   | Juge                      | $\supset$   | Hi          | storique Match |           |  |  |
| 💄 Individus          | Arbitre ou arbitre jeune              |                             |                           |                           |             |             |                | ]^        |  |  |
| Recherche individus  | Fonction                              | Juge Arbitre Jeune Club 🗸 🗸 | Groupe                    | JAJ CLUB 🗸                | _           | Rang jeu    |                | ~         |  |  |
| Recherche licences   | Structure active                      | 5174017 - HBC LA FILLIE 🗸   | Structure CMCD            | 5174017 - HBC LA FILLIE 🗸 |             | Statut Acti | f              | ~         |  |  |
| Recherche juges      | Saison Stru                           | ucture                      | Structure CMCD            | Fonction                  | Groupe      | Rang jeu    | Statut         |           |  |  |
| Réactiver les juges  | 2023 - 2024 5174017 - HBC LA FILLIERE |                             | 5174017 - HBC LA FILLIERE | Juge Arbitre Jeune Clu    | ib JAJ CLUB | 0,          | Actif          | *         |  |  |
|                      |                                       |                             |                           |                           |             |             | $\mathbf{i}$   | <b>*</b>  |  |  |
|                      | Technicien de l'a                     | arbitrage                   |                           |                           |             |             |                |           |  |  |
|                      | Pas de fonctionnalité a               | arbitrage cette saison.     |                           |                           |             |             | O Annuler      | ✓ Valider |  |  |